## BulletCamera MOBOTIX MOVE BC-2-IR Quick Install

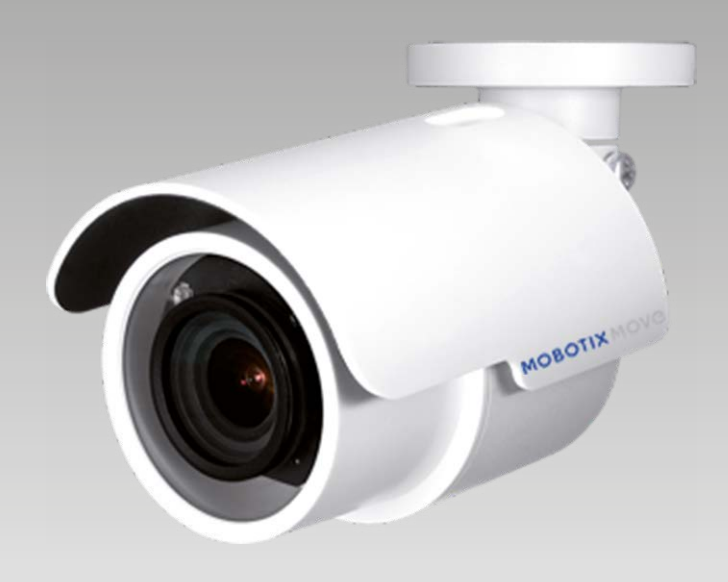

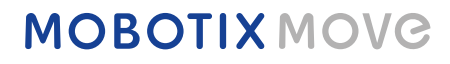

Beyond Human Vision

Diese Anleitung erklärt im Schnellverfahren, wie Sie die BulletCamera MOBOTIX MOVE BC-2-IR installieren und anschließen. Detailliertere Informationen zu Installation und Anschlussoptionen finden Sie im Kamerahandbuch (als PDF-Datei abrufbar auf www.mobotix.de > Support > Download Center > Dokumentation > Betriebsanleitungen).

## Installationshinweise

- Die Kamera darf nur von qualifiziertem Fachpersonal unter Einhaltung der gesetzlichen Bestimmungen installiert werden.
- Die Kamera enthält Einwegbatterien. Achten Sie darauf, bei einem späteren Austausch der Batterien denselben Batterietyp zu verwenden, um das Risiko einer Explosion auszuschließen. Entsorgen Sie Altbatterien gemäß den örtlichen Vorschriften.
- Bei Nutzung einer externen Spannungsversorgung sollten Sie vorab mit dem Kamerahersteller abklären, ob das verwendete Netzteil mit der Kamera kompatibel ist. Die Spannungsversorgung muss die LPS-Anforderungen erfüllen.

## microSD-Kartensteckplatz/Reset-Taste

#### microSD-Kartensteckplatz

Setzen Sie die microSD-Karte in den Kartensteckplatz ein, um Videos und Einzelbilder zu speichern. Bei eingeschalteter Kamera darf die microSD-Karte nicht entnommen werden.

HINWEIS: Wir raten von einer Daueraufzeichnung auf microSD-Karte ab, da die Karte unter Umständen nicht für kontinuierlichen Schreib-/ Lesezugriff konzipiert ist. Bitte wenden Sie sich an den Hersteller Ihrer microSD-Karte, um weitere Informationen zur Zuverlässigkeit und Lebensdauer der Karte zu erhalten

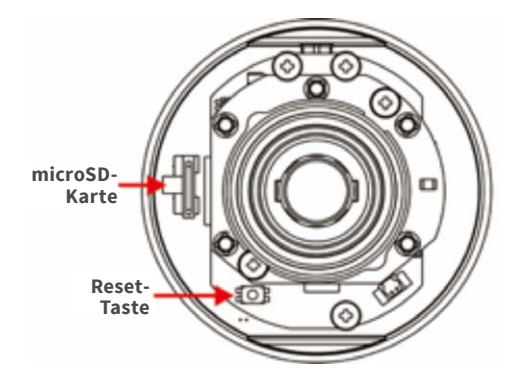

#### **Reset-Taste**

Halten Sie die Reset-Taste mit einem geeigneten Werkzeug für mindestens 20 Sekunden gedrückt, um das System auf die Werkseinstellungen zurückzusetzen.

## Kameraverkabelung

Bitte beachten Sie die folgenden Hinweise zu möglichen Kabelanschlüssen.

#### Anschluss des Ethernet-Kabels (POE)

Verbinden Sie ein Ende des Ethernet-Kabels mit der RJ-45-Buchse der Kamera, und schließen Sie das andere Kabelende an einen POE-Netzwerk-Switch an.

🏠 HINWEIS: Die beiden Status-LEDs geben Aufschluss darüber, ob das Gerät eingeschaltet ist und Netzwerkaktivitäten stattfinden. Leuchtet eine der LEDs nicht, überprüfen Sie bitte den entsprechenden Anschluss.

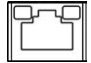

Die Power-LED leuchtet grün, wenn die Kamera eingeschaltet ist. Die Netzwerk-LED (1) blinkt orange, wenn Daten im Netzwerk übertragen werden, und (2) leuchtet bei einer guten Netzwerkverbindung auf.

## Anschlusskabel

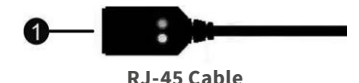

Nr. Anschlusselement Pins Definition Bemerkungen **RJ-45** 1 Für Netzwerk- und PoE-Verbindungen

## Vor dem Kamera-Login

Bei einer Verbindungsherstellung mit der Kamera wird auf dem PC automatisch ein Client-Programm installiert. Überprüfen Sie bitte vor dem Kamera-Login, ob das ActiveX-Steuerelement heruntergeladen werden kann. Ändern Sie hierfür entweder die ActiveX-Steuerelemente und -Plugins, oder wählen Sie in den Sicherheitseinstellungen Ihres Browsers die Standardstufe aus

| Einstellur | ng von ActiveX-Steuerelementen und -Plugins                                                                                                    |            | Einstellung der Internetsicherheit                                                                                                    |
|------------|----------------------------------------------------------------------------------------------------|------------|----------------------------------------------------------------------------------------------------|
| Schritt 1: | Starten Sie den Internet Explorer (IE).                                                                                                    | Schritt 1: | Starten Sie den Internet Explorer (IE).                                                                                                    |
| Schritt 2: | Klicken Sie im Hauptmenü des Browsers auf<br><extras> und anschließend auf <internetoptionen>.</internetoptionen></extras>                     | Schritt 2: | Klicken Sie im Hauptmenü des Browsers auf <ext-<br>ras&gt; und anschließend auf <internetoptionen>.</internetoptionen></ext-<br>                                                                                  |
| Schritt 3: | Klicken Sie auf die Registerkarte <sicherheit>, wäh-<br/>len Sie als Zone <internet> aus und klicken Sie auf</internet></sicherheit>           | Schritt 3: | Klicken Sie auf die Registerkarte <sicherheit>, und wählen Sie als Zone <internet> aus.</internet></sicherheit>                                                                                                   |
|            | <stufe anpassen…="">, um die ActiveX-Einstellungen<br/>zu ändern.</stufe>                                                                      | Schritt 4: | Klicken Sie im Abschnitt <sicherheitsstufe diese<br="" für="">Zone&gt; auf <standardstufe>. Klicken Sie anschlie-</standardstufe></sicherheitsstufe>                                                              |
| Schritt 4: | Legen Sie unter "ActiveX-Steuerelemente und<br>Plug-Ins" jeweils die Option <bestätigen> oder<br/><aktivieren> fest.</aktivieren></bestätigen> |            | ßend auf <ok>, um die Änderung zu bestätigen.<br/>Schließen Sie das Browserfenster. Wenn Sie zu ei-<br/>nem späteren Zeitpunkt auf die IP-Kamera zugreifen<br/>möchten, können Sie ein neues Fenster öffnen.</ok> |

# **MOBOTIX** MOVC

#### **Kamera-Login**

Die Werks-IP-Adresse der Kamera lautet: **10.x.x.x**. Die Kamera wird automatisch als DHCP-Client gestartet und bezieht eine IP-Adresse von einem DHCP-Server.

#### Login-ID und Kennwort

Geben Sie die IP-Adresse der Kamera in die URL-Leiste des Webbrowsers ein, und drücken Sie ENTER. Geben Sie den voreingestellten Benutzernamen (**admin**) und das voreingestellte Kennwort (**meinsm**) in das Eingabefenster ein. Das Kennwort muss nach dem ersten Login geändert werden.

#### Installation des ActiveX-Steuerelements

- Nachdem eine Verbindung zur Kamera hergestellt wurde, wird eine Aufforderung zur Installation des ActiveX-Steuerelements unterhalb der URL-Leiste angezeigt.
- Klicken Sie mit der rechten Maustaste auf die Informationsleiste, und klicken Sie auf <ActiveX-Steuerelement installieren...>, um mit der Installation des Steuerelements fortzufahren.
- Klicken Sie im daraufhin angezeigten Popupfenster auf <Installieren>, um die Viewer-Software herunterzuladen.
- Klicken Sie auf <Fertigstellen>, nachdem die Installation von Viewer abgeschlossen wurde.

DE\_03/2019

MOBOTIX AG • Kaiserstraße • D-67722 Langmeil • Tel.: +49 6302 9816-0 • Fax: +49 6302 9816-190 • info@mobotix.com • www.mobotix.de MOBOTIX, das MX Logo, MXControlCenter, MXEasy, MxPEG und MxActivitySensor sind in der Europäischen Union, den USA und in anderen Ländern eingetragene Marken der MOBOTIX AG. • Die vollständige Produktübersicht sowie eine aktuelle Preisliste finden Sie auf der MOBOTIX Webseite • Abgabe nur an Handel oder gewerbliche Kunden • Änderungen vorbehalten • MOBOTIX übernimmt keine Haftung für technische Fehler, Druckfehler oder Jusiassungen • Alle Rechte vorbehalten • Ø MOBOTIX AG 2019

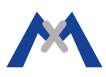